# TD : Secure SHell

## **1** Introduction et premiers pas

#### 1.1 Quelques notions sur les clés

Le principe d'une paire de clés publique/privée est que toute donnée cryptée avec la clé publique ne peut être décryptée qu'avec la clé privée, et toute donnée cryptée avec la clé privée peut être décryptée avec la clé publique en assurant que c'est bien celui qui possède la clé privée qui a effectué le cryptage. Le principe d'une clé symétrique est que l'on partage en commun une clé qui permet à la fois de chiffrer et de déchiffrer. Les algorithmes utilisés sont en général bien plus léger que ceux utilisant une paire de clés publique/privée.

#### 1.2 Le protocole SSH

Brièvement, le protocole SSH (Secure SHell) permet à des utilisateurs d'accéder à une machine distante à travers une communication chiffrée (appelée tunnel). L'établissement d'une liaison passe par deux étapes. Le client établit d'abord un tunnel sécurisé avec le serveur en utilisant un couple de clés privée/publique : le serveur possède une clé privée (qui ne change que lorsqu'on réinstalle entièrement la machine) et les clients ont une copie de la clé publique. Le client utilise la clé publique pour crypter une clé symétrique dite de session qui est utilisée pour chiffrer tout le reste des communications. L'authentification de l'utilisateur peut alors être faite sans que le mot de passe soit transmis en clair sur le réseau.

- Expliquez brièvement la nécessité de l'utilisation de SSH et comment ce protocole garantit à la fois la confidentialité, l'authentification (dans les deux sens !) et l'intégrité des données échangées. N'hésitez pas à vous faire un petit schéma pour expliquer l'établissement d'une connexion.
- Expliquez pourquoi lorsque vous vous connectez pour la première fois à une machine donnée votre client vous demande si la clé publique récupérée est bien celle du serveur. Pourquoi la clé privé du serveur doitelle rester secrète ?
- ssh est basé sur une architecture client/serveur. Sur quel port écoute le serveur ?
- Essayez de vous connecter sur la machine de votre voisin à l'aide de la commande ssh.

# 2 Assez des mots de passe?

Lors de la connexion vers une machine distante, ssh demande à l'utilisateur son mot de passe. Imaginez un administrateur système qui doit exécuter cette opération plusieurs fois par jour... Heureusement, de façon analogue à l'authentification des machines, un utilisateur peut utiliser un couple de clés privée/publique pour s'authentifier auprès d'un serveur.

#### 2.1 On oublie les mots de passe

Voici la marche à suivre :

- Création d'un couple de clés : ssh-keygen -t rsa, utilisez pour l'instant le choix par défaut pour les 3 questions posées. La clé privée se trouve dans ~/.ssh/id\_rsa et votre clé publique est dans ~/.ssh/id\_rsa.pub.
- 2. Transfert de votre clé publique sur le serveur :

```
ssh username@machine
  "cat >> ~/.ssh/authorized_keys" < ~/.ssh/id_rsa.pub
(authorized_keys s'appelle selon les versions authorized_keys2). Voyez aussi la commande</pre>
```

ssh-copy-id qui permet de le faire bien plus simplement. Bien sûr, puisque les homes sont les mêmes sur les différentes machines du CREMI, il suffirait de copier/ coller directement les fichiers, mais entre votre propre ordinateur et jaguar, par exemple, il faudrait réellement effectuer un transfert via ssh, clé USB, voire à la main !

3. Vous pouvez vous connecter sur le serveur distant sans mot de passe !

- Nous allons maintenant vérifier que ssh se préoccupe de la sécurité de vos clés :
- Donnez à ~ les droits 711.
- Donnez à ~/.ssh les droits 711.
- Sur votre machine locale, modifiez les droits du fichier ~/.ssh/id\_rsa (qui contient votre clé privée) en 644. Connectez-vous sur le serveur distant qui contient votre clé publique. Que se passe-t-il ? Pourquoi ?
- Rétablissez les droits de ~/.ssh/id\_rsa. Maintenant, sur le serveur distant, modifiez les droits de ~/.ssh/authorized\_keys en 666. Déconnectez-vous puis reconnectez vous. Expliquez (N'oubliez pas de rétablir les droits d'origine ensuite).
- Ainsi donc, comment l'administrateur du serveur s'assure-t-il que la clé publique installée dans votre \$HOME est bien la vôtre ?

Je veux fournir à un collègue un accès ssh à ma machine. Quelle est la manière la plus sûre de procéder ?

#### 2.2 Mode paranoïaque

Pour protéger votre clé privée et s'assurer que c'est bien la bonne personne qui utilise la clé, il est possible lors de la création des clés de saisir une passphrase servant à crypter la clé privée, et qui sera donc demandée à chaque connexion pour pouvoir l'utiliser. Recommencez la procédure de création des clés en utilisant cette foisci une passphrase. On avait évité d'avoir à taper un mot de passe à l'aide d'une paire de clés, mais maintenant on doit taper une passphrase ! Mais on a quand même amélioré la sécurité. Pourquoi ? (Quelles données passent par le réseau ? Pourquoi est-ce notamment intéressant pour des ordinateurs portables ?)

Pour éviter d'avoir à retaper la passphrase à chaque connexion, on peut utiliser un agent ssh qui va conserver dans un cache votre clé privée décryptée durant toute la durée de votre session sur la machine cliente.

- 1. Tuez d'abord tout agent que gnome aurait lancé pour vous : killall ssh-agent
- 2. Initialisez l'agent ssh : eval `ssh-agent` (attention, ce sont des apostrophes inverses, obtenues avec altgr-7)
- 3. Ajoutez votre clé au cache de l'agent : ssh-add
- 4. Essayez de vous connecter sur une autre machine. Alors ?
- 5. Ouvrez une autre fenêtre de terminal. Connectez-vous sur une autre machine. Expliquez.
- 6. Essayez de vous connecter en cascade (i.e. un ssh à l'intérieur d'un autre ssh) sur différentes machines. Est-ce que cela fonctionne toujours ? Remarquez l'option -A.

# **3** Transferts de fichiers

Les commandes scp et sftp permettent de transférer des fichiers par l'intermédiaire de ssh. Testez ! Essayez aussi de transférer un fichier entre deux ordinateurs distants tout en étant sur un troisième. En pratique, scp n'est pas très efficace pour transmettre de nombreux fichiers (option -r). Expliquez comment la commande suivante fonctionne :

tar c myproject | ssh monserveur cd foobar  $\;$  tar x

## 4 Affichage X distant

Le protocole ssh permet aussi d'exporter un affichage X11 vers votre machine cliente. Quelle option faut-il ajouter à la commande ssh? Essayez. Connectez vous sur plusieurs machines en cascade. Est-ce que l'export de l'affichage suit? De façon plus générale, le comportement de ssh peut être paramétré en créant un fichier config dans le répertoire .ssh de votre machine client (man 5 ssh\_config). Refaites les dernières manipulations en utilisant cette fois le fichier de configuration.

# **5** Redirection de ports

SSH peut aussi servir à transférer des données pour des services TCP/IP en utilisant une redirection de port. Cela est le plus souvent utile pour accéder à un service qui n'est disponible que depuis certaines machines internes.

Par exemple, un serveur tourne sur le port TCP 1234 de mcgonagall. Essayez de vous y connecter en lançant depuis votre machine :

telnet mcgonagall 1234

Essayez directement depuis mcgonagall en utilisant :

telnet localhost 1234

Observez à l'aide de netstat que l'écoute n'est effectivement faite que pour l'adresse localhost. Au passage, remarquez qu'avec l'option -n on obtient les adresses IP sous forme numérique, et que 0.0.0.0 signifie \* . L'option -L de ssh permet de rediriger un port de votre machine vers le port local 1234 de mcgonagall. L'idée est qu'en donnant l'option -L port:host:hostport, toutes les connexions que vous faites vers le port port de votre propre machine sont redirigées par ssh, pour être effectuées depuis la machine à laquelle ssh est connecté, vers la machine host et le port hostport. On utilise souvent en plus les options -N et -f.

N'hésitez pas à faire un schéma explicatif (préciser les redirections de ports, si les données sont chiffrées, ...). Refaites la même chose mais en mettant plusieurs machines entre mcgonagall et votre machine.

Le serveur NNTP de l'université (news.u-bordeaux1.fr) n'est accessible que lorsque l'on est à l'intérieur du réseau de l'université. Comment établir un pont pour pouvoir connecter un client NNTP depuis l'extérieur ? L'option -R est le dual de -L. Que fait-elle ? Faites un schéma. Notez également que l'on peut ajouter à la volée des redirections de ports. Tapez <Entrée> ? pour avoir une liste des commandes disponibles.

# 6 Comment cascader du SSH

Supposons que vous être à l'extérieur de l'université et vous souhaitez vous connecter à trelawney ou mcgonagall, mais comme seul jaguar est visible depuis l'extérieur, il est nécessaire de passer par lui. Il y a trois solutions.

La plus simple est de lancer ssh jaguar et à l'intérieur, de lancer ssh mcgonagall. C'est un peu pénible, et pour les redirections de ports c'est pénible.

Une deuxième solution est d'effectuer une redirection de port : lancer un premier ssh vers jaguar qui ouvre sur votre machine une redirection (disons sur le port 2222) vers le port ssh de mcgonagall. Un simple ssh localhost 2222 depuis votre machine suffit alors à se connecter au sshd de mcgonagall via jaguar.

Une troisième solution est d'utiliser ProxyCommand : dans votre ~/.ssh/config, ajoutez les lignes suivantes :

Host monmcgonagall

ProxyCommand ssh jaguar.emi.u-bordeaux1.fr /bin/nc mcgonagall 22

Ces deux lignes indiquent que lorsque l'on lance ssh monmcgonagall, plutôt qu'ouvrir une connexion TCP, ssh va lancer un autre ssh vers jaguar, et faire exécuter no sur le serveur pour établir la connexion vers le port ssh de mcgonagall.